## Edit the rule set - Reject a PDF page

This second rule instructs RBA to send an e-mail notification when a PDF page is rejected in Job Manager.

- 1. On the Events tab, locate Page Rejected: Prinergy Events > Page Events > Page Rejected
- 2. Drag the event onto the workspace.
- 3. On the Actions tab, locate Delete Page: Prinergy Actions > Page Actions > Page Approval Changed > Delete Page
- 4. Drag **Delete Page** to the action icon (center of the green box).

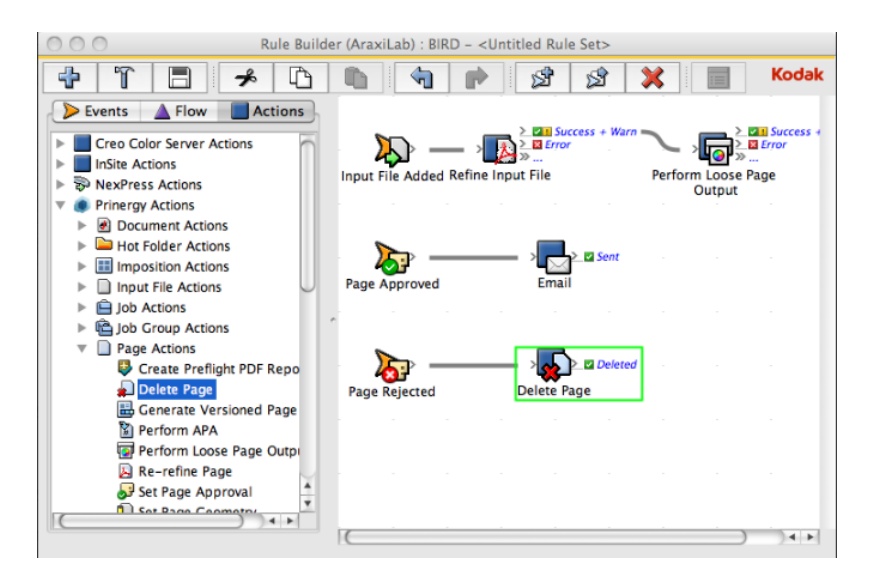

- 5. On the Actions tab, locate Email: System Actions > Email
- 6. Drag **Email** to the resulting **Deleted** event.

The **Deleted** icon represents a resulting event linked to a completed action, in this case, the deletion of a PDF page.

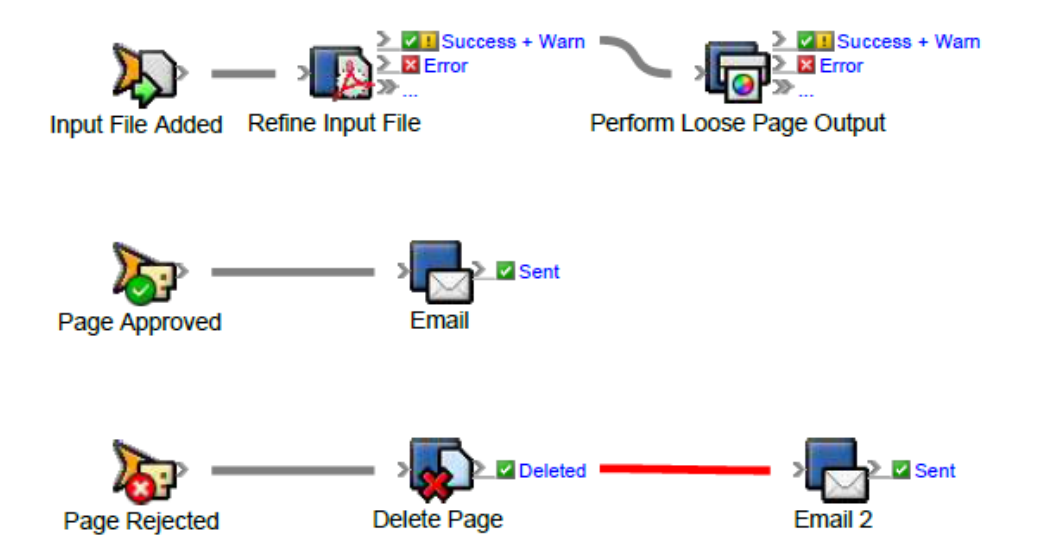

7. Double-click the red line separating the **Deleted** event and the **Email** action.

- In Rule Parameters Editor, in the To parameter row, under Value, click the red text (Enter a Value). Then, to open the Email : To parameter value editor, click the Edit Value (...) button on the right.
- 9. Click the Variables tab.
- **10.** Expand the **Global Variables** list.
- 11. Select the prepress\_operators\_emails variable, and click OK. The prepress\_operators\_emails variable appears as the To parameter. Its format is %\$prepress\_operators\_emails%, where the leading and trailing % characters are used to delimit the value as a property or variable reference and the \$ character indicates that it is a global variable reference. When the action executes the value of the global variable will be retrieved passed to the action.
- 12. Click the red text (Enter a Value) in the Subject box, and type a subject line.
- 13. Click in the **Body** box, and type the text that you want to appear in the body of the e-mail.

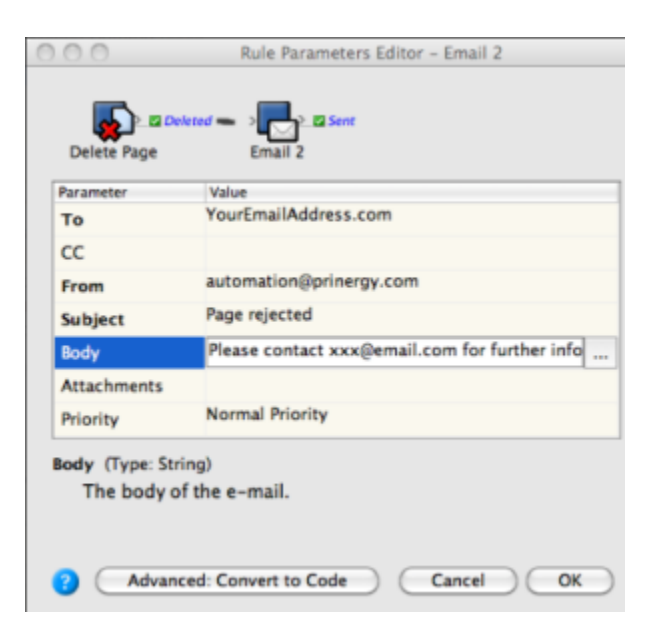

14. In Rule Parameters Editor, click OK.